# WPS Office インストールガイド

## (Android 版)

#### はじめにお読みください

- ・ 別途、メールにてシリアル ID 等のインストールに必要となる情報をお送りしておりますので、 そちらの情報をお手元にご用意ください。
- インストールの前に、動作環境を必ずご確認ください。 http://www.yamasemi.ne.jp/option/wps/install.html
- ・ インターネットに接続した状態でインストールを行ってください。
- ・ インストールは管理者権限のアカウントで行ってください。
- ・ お使いの OS によって、表示される画面や表現が異なる場合があります。

### (1)ダウンロードページより、インストールプログラムをダウンロードします。

ダウンロードページ → http://service365.jp/partnercommon/ui/dl\_html/wps.html

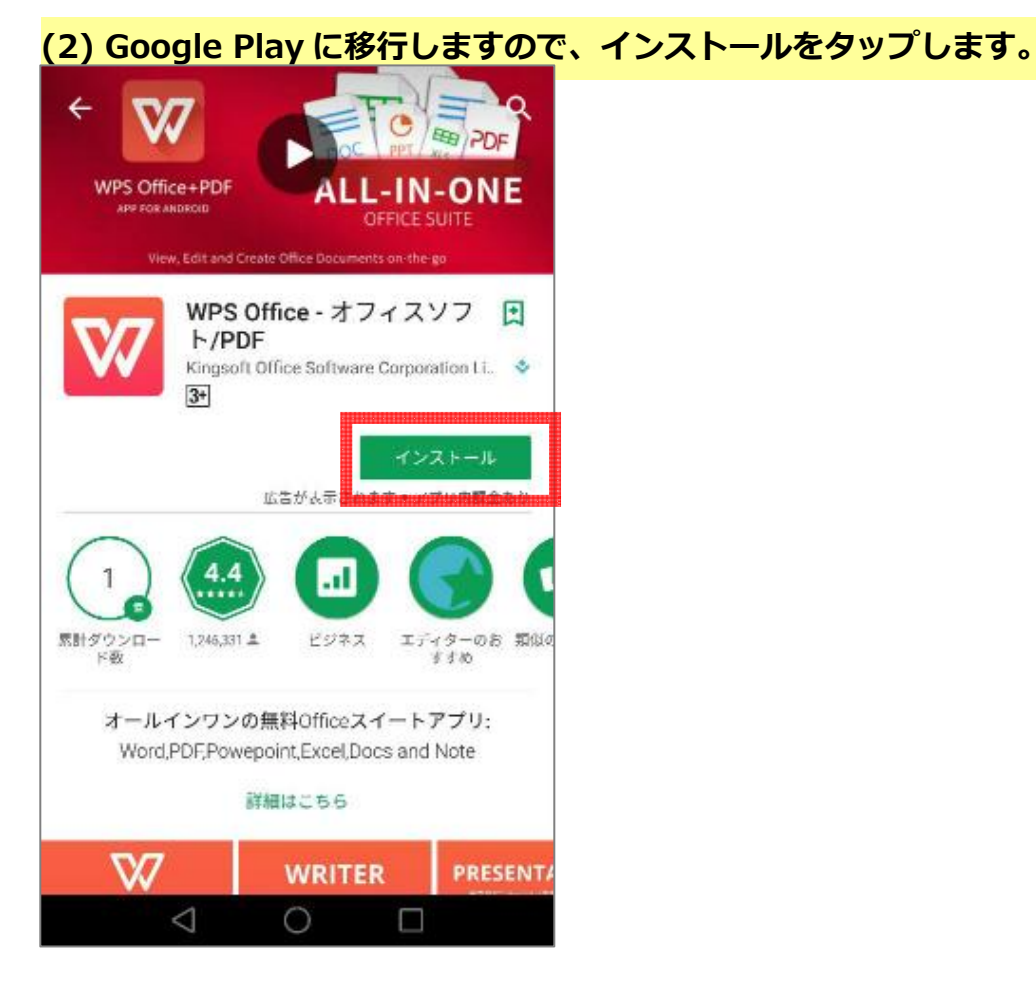

(3) インストールが完了しましたら、「開く」をタップします。

| WPS Office+PDF<br>APPHOR AND DOCUMENT      | ALL-IN-ONE<br>OFFICE SUITE              |
|--------------------------------------------|-----------------------------------------|
| WPS Offic<br>ト/PDF<br>Kingsoft Office<br>3 | e - オフィスソフ<br>e Software Corporati 🍫    |
| アンインストール 広告が表示                             | 開く                                      |
| おすすめのアプリ                                   | もっと見る                                   |
|                                            | PDF                                     |
| 小説を書 : Micro<br>こう soft<br>4.2★ 無料 4.5★ 無  | Basic : Mii<br>PDF sov<br>料 4.1★ 無料 4.5 |
| < 0                                        |                                         |

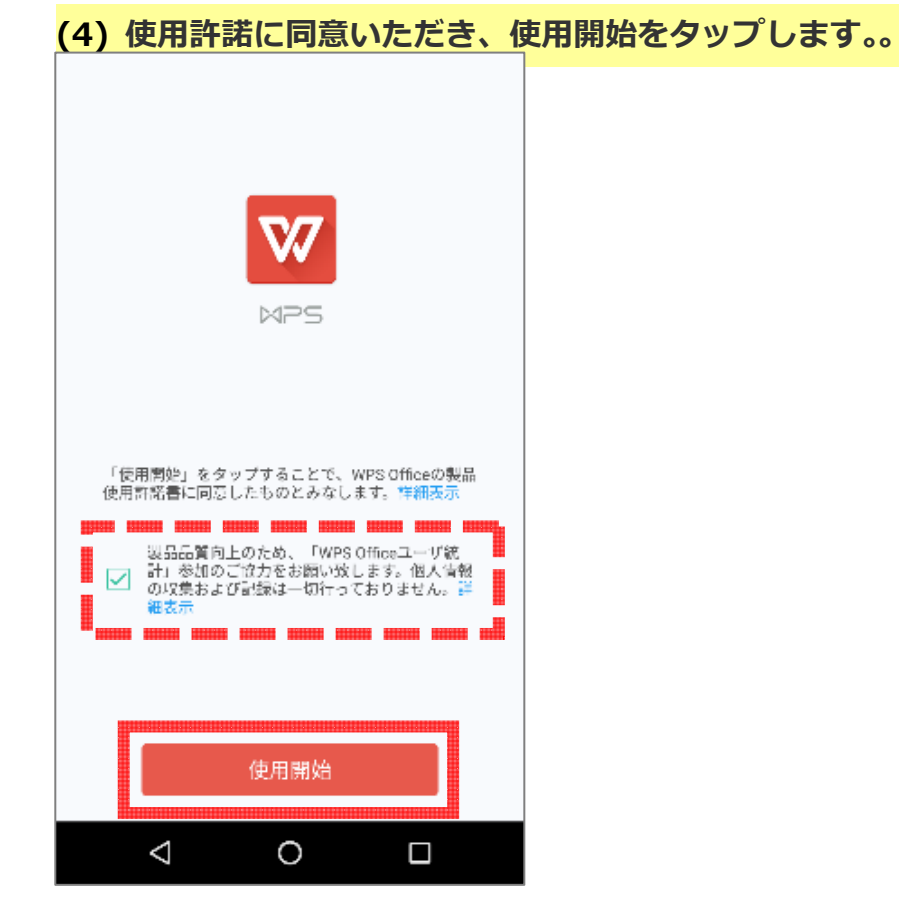

(5)アクセス許可の可否が求められますので、いずれかを任意に選択します。

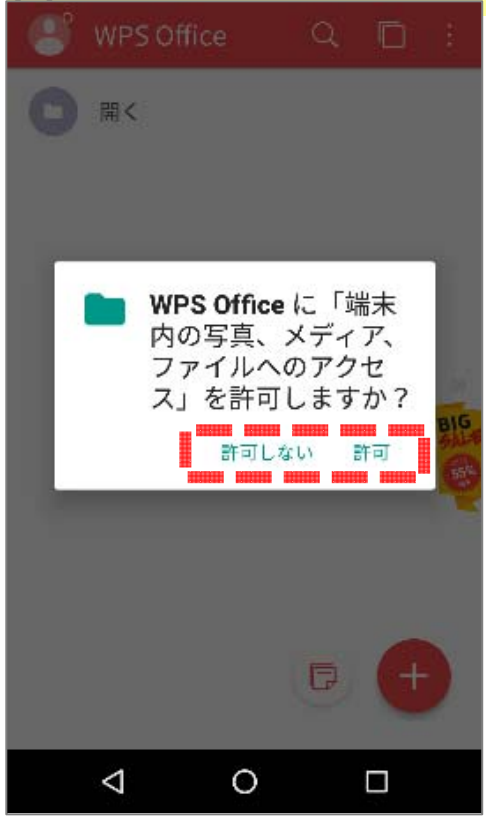

(6)WPS Office のホーム画面が表示されましたら、画面右上のアイコンをタップします。

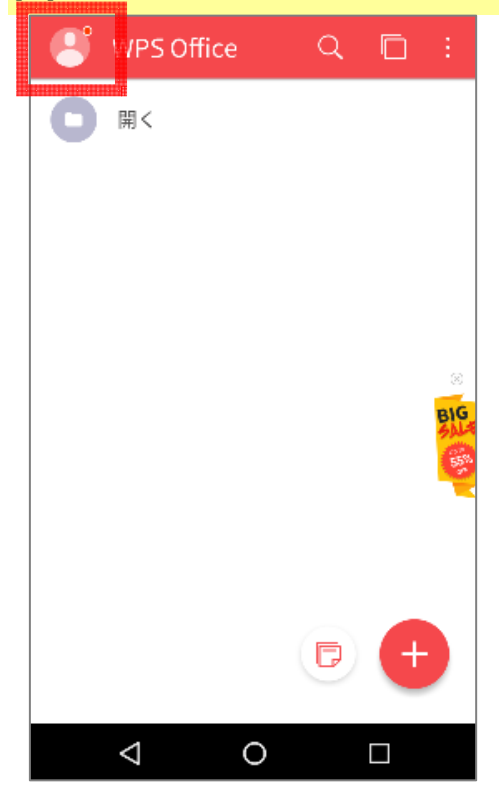

| (7) | 「Premium 版へアップグ  | レード」 | をタッこ | プします。 |
|-----|------------------|------|------|-------|
| ¢   | WPSヘログイン         |      |      |       |
|     | Premium版へアップグレード |      |      |       |
|     | テンプレート           |      |      |       |
| T   | フォント             |      |      |       |
| Û   | テーマ              |      |      |       |
| ٩   | マイウォレット          |      |      |       |
|     | 設定               |      |      |       |
|     |                  |      |      |       |

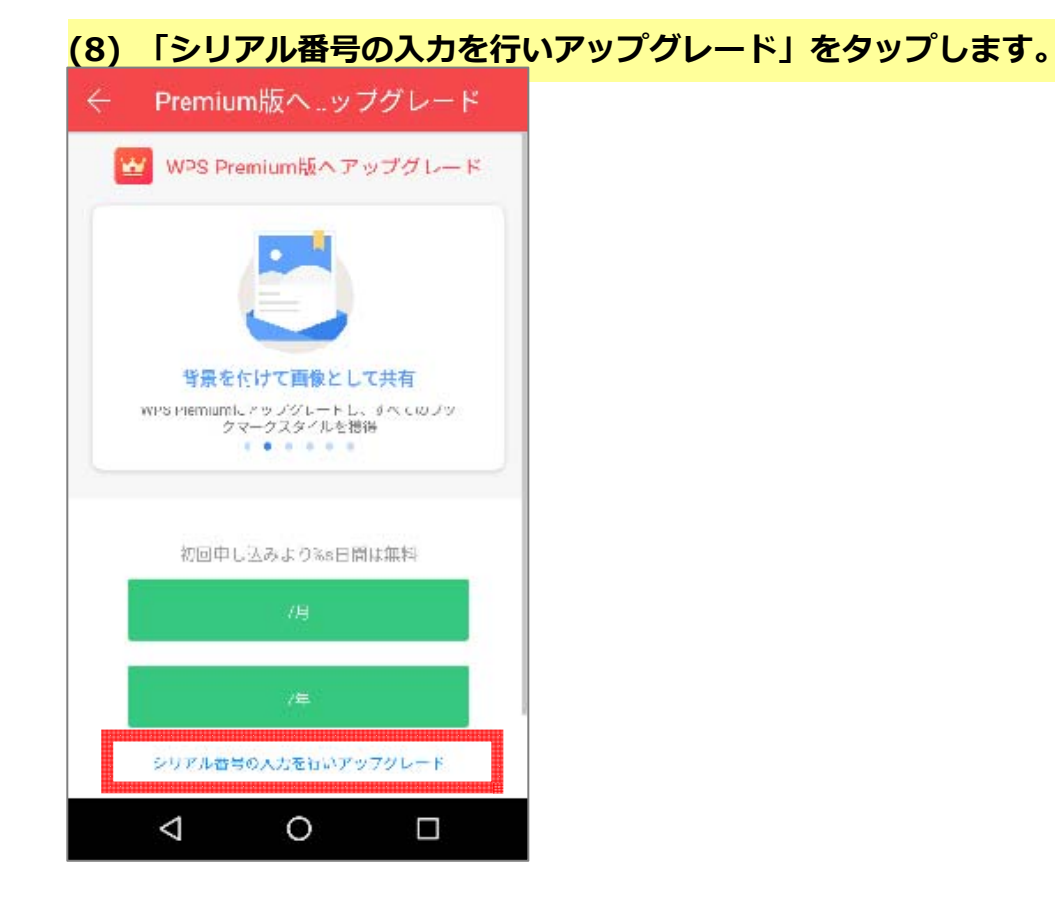

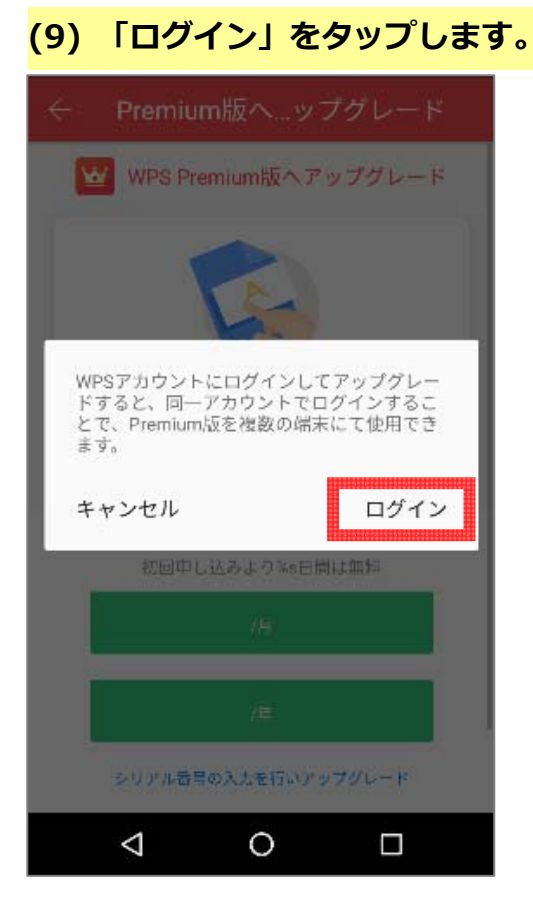

 $\triangleleft$ 

0

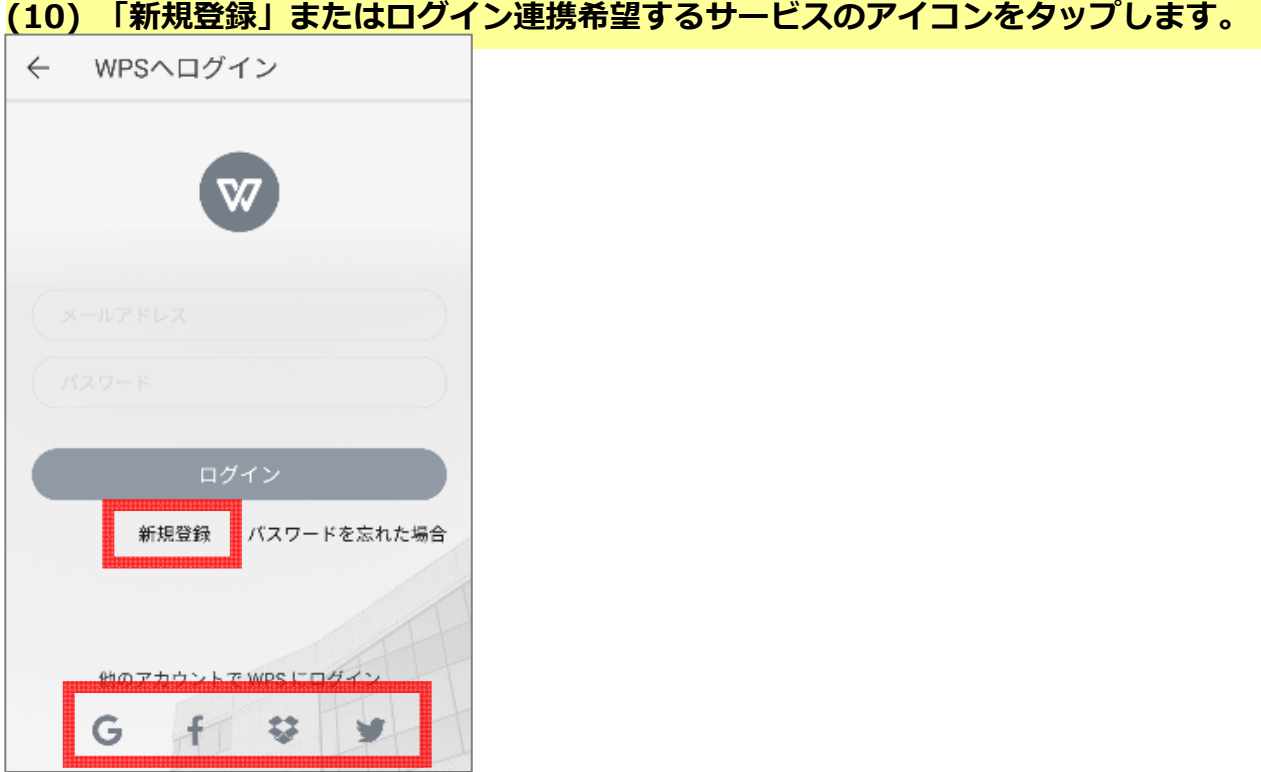

#### (10) 「新規登録」またはログイン連携希望するサービスのアイコンをタップします。

新規登録を選択した場合、登録画面が表示されますので、必要事項を入力してください。

| ÷ | - WPSヘログイン                                                                                              |  |
|---|----------------------------------------------------------------------------------------------------|--|
|   | One account, all WPS services                                                                           |  |
|   | Name                                                                                                    |  |
|   | Password  Passwords must have at least 8 characters and contain at least two of the following: letters, |  |
|   | numbers, and symbols.<br>Sign up                                                                        |  |
|   | < 0 □                                                                                                   |  |

(11) ログインに成功するとシリアル番号の入力画面が表示されます。シリアル番号を入 \_\_\_\_\_カし「OK」をタップします。

| シ<br>                              | リアリ                               | 日本日                   | を入;                   | カして                               | くだ               | さい                       |                             | 88 888              |    |
|------------------------------------|-----------------------------------|-----------------------|-----------------------|-----------------------------------|------------------|--------------------------|-----------------------------|---------------------|----|
| QF<br>‡                            | に<br>マン1                          | ドを                    | スキャ                   | マン                                |                  |                          | 0                           | ĸ                   |    |
|                                    | ,                                 | 1710                  | = L. 20               | 1253                              | -9Mi             | 1115                     |                             |                     | Í  |
|                                    | . And the                         |                       |                       |                                   |                  |                          | _                           | _                   | _  |
| G                                  | ľm                                | 1                     | l,                    | 1                                 |                  |                          | we                          |                     |    |
| G<br>q <sup>1</sup> v              | l'm<br>v <sup>2</sup> €           | 1<br>9 <sup>3</sup> 1 | r <sup>4</sup>        | ∣<br>t <sup>s</sup> y             | /* 1             | u <sup>7</sup>           | we                          | o <sup>9</sup>      | p° |
| G<br>q'v<br>a                      | l'm<br>v <sup>2</sup> e<br>S      | e <sup>a</sup> d      | r <sup>4</sup>        | ا<br>t <sup>*</sup> y             | /* /             | u <sup>7</sup> j         | we<br>i <sup>®</sup> k      | o <sup>°</sup><br>I | p° |
| G<br>q¹v<br>a<br>♠                 | l'm<br>v <sup>2</sup> e<br>s<br>z | d<br>x                | r <sup>⁴</sup> f<br>c | ।<br>t <sup>®</sup> y<br>g<br>v   | / <sup>°</sup> h | u <sup>7</sup><br>j<br>n | we<br>i <sup>®</sup> k<br>m | o°<br>I             | p° |
| G<br>q <sup>1</sup> v<br>a<br>?123 | l'm<br>v <sup>²</sup> €<br>S<br>Z | d<br>x                | r <sup>⁴</sup> f<br>c | ا<br>t <sup>5</sup> y<br>y<br>Eng | h<br>b           | u <sup>7</sup><br>j<br>n | we<br>i <sup>®</sup> k<br>m | o°<br>I<br>@        | p° |

### (12) 以下の画面が表示されましたら認証成功です。

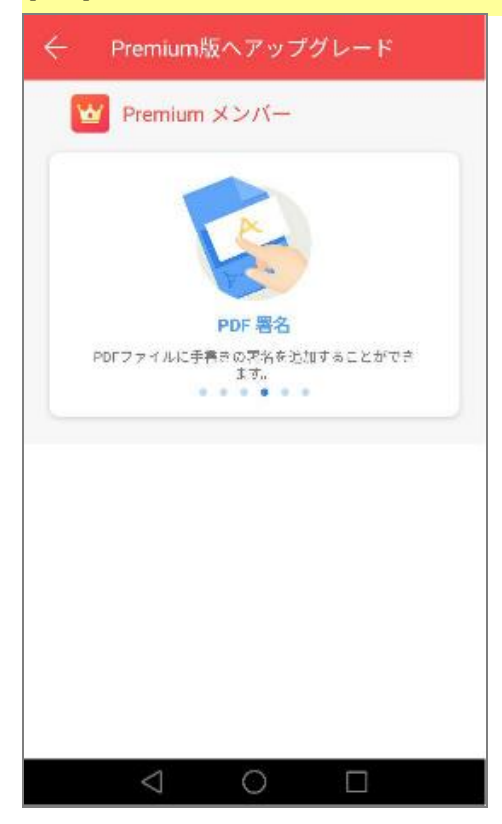